Allocataires Pro

Professionnels

Depuis l'espace tuteur, vous accédez à un ensemble d'offres pour consulter et gérer les dossiers de vos protégés en toute simplicité !

# Découvrir les fonctionnalités de l'espace tuteur

1

8

MON PROFIL

(1) Une fois connecté (avec votre identifiant et votre mot de passe), vous accédez directement aux différents services auxquels vous êtes habilité ainsi qu'à votre profil.

-44

## Depuis le tableau de bord de l'espace tuteur, vous pouvez : (2) rechercher un protégé:

PIERRE PAUL

咎

ESPACE TUTEUR

caf•fr

ALLOCATAIRES PROFESSIONNELS

caf.fr BIEN

RÉGLES D'USAGE

- en sélectionnant l'organisme et le département,
- puis en saisissant le NIR (numéro national d'identité) et le nom (et prénom) du protégé.

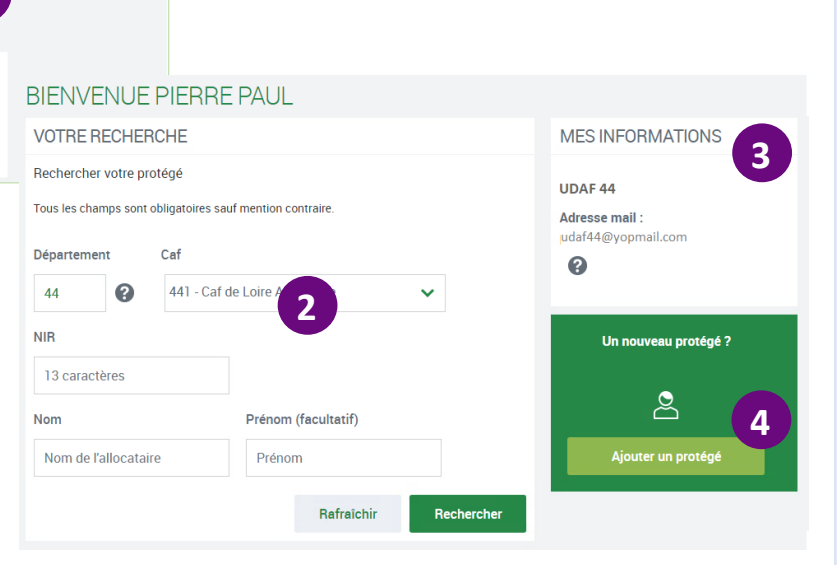

③ **visualiser les informations** de l'organisme de rattachement du protégé : libellé et adresse mail sur laquelle sont envoyés les accusés de réception des démarches.

(4) demander le rattachement d'un protégé en cliquant sur le bouton « Ajouter un protégé ».

## Depuis le tableau de bord du protégé, vous pouvez :

(5) transmettre un jugement de tutelle qui arrive à terme en cliquant sur le lien « transmettre une décision ».
Une alerte apparaît à 3 mois de l'échéance de renouvellement.
(6) vérifier les informations bancaires du compte du protégé sur lequel sont versées les prestations et les modifier si nécessaire

en cliquant sur le lien « transmettre un nouveau RIB »

(7) consulter le dossier complet du protégé en cliquant sur le bouton « <u>Accéder au</u> <u>dossier</u> ».

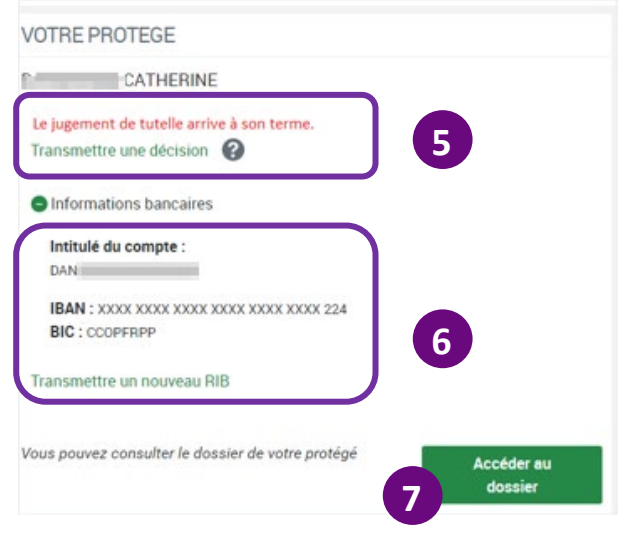

Professionnels

## Gérer le compte de vos protégés

Suivant la nature de la tutelle, vos droits sur les dossiers de vos protégés sont différents :

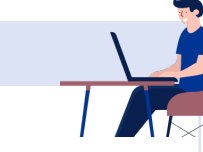

| Mesure judiciaire d'aide à la gestion du<br>budget familial, mesure d'accompagnement<br>social personnalisé ou judiciaire |
|----------------------------------------------------------------------------------------------------|
|                                                                                                    |
| Seulement consulter les éléments du<br>dossier                                                                            |
|                                                                                                    |
|                                                                                                    |

Modifier les coordonnées de contact et bancaires de mes protégés

Consulter ou modifier les coordonnées de contact et bancaires de mes protégés

## Pour une tutelle, curatelle renforcée ou jugement d'habilitation familial, vous pouvez :

(1) cliquer sur les alertes et réaliser certaines démarches pour votre protégé comme :

- déclarer ses ressources trimestrielles pour le Rsa (Revenu de solidarité active), la Prime d'activité et l'Aah (Allocation aux adultes handicapés),
- déclarer ses ressources pour l'aide au logement,
- transmettre un document demandé par la Caf.

### Vous pouvez également :

- 2 consulter ou modifier son profil et déclarer un changement de situation familiale ;
- (3) consulter les paiements ou télécharger une attestation ;
- (4) suivre les démarches réalisées pour votre protégé et même simuler ou faire une demande de prestation.

Vous pouvez déjà faire une **demande de prestation en ligne** pour l'aide au logement, le RSA, la Prime d'activité, l'allocation journalière du proche aidant (AJPA), le complément de libre choix du mode de garde (CMG) et la prime à la naissance.

Pour les autres prestations, vous devez télécharger la demande.

Au fur et à mesure, d'autres demandes en ligne seront disponibles.

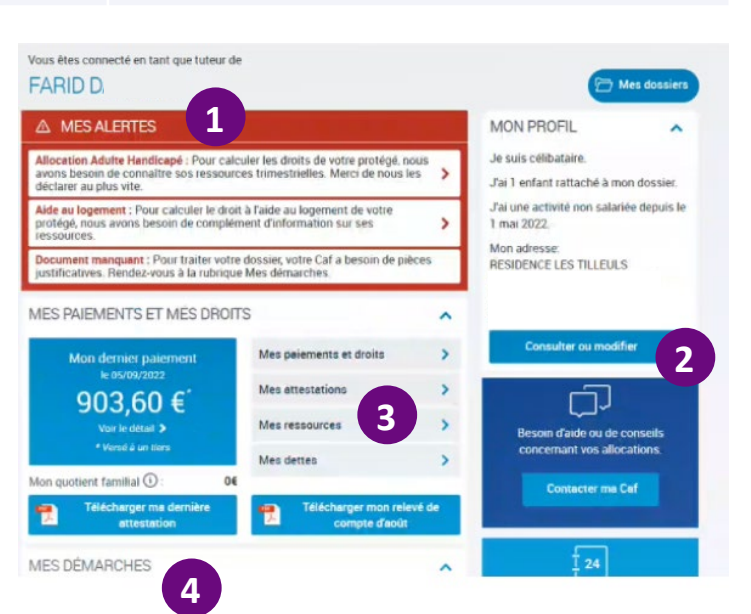

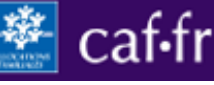

#### Allocataires